# Module 3: Structure Based Evidence

# **Objective**

The objectives of this module are:

- 1. To determine if the protein you are annotating is functionally similar to other known proteins, or has domains of known function, using TIGRFAM, PFAM and PDB applications.
- 2. To document your search results in the Structure Based Evidence Module lab notebook.

# **Materials**

To perform this activity you will need:

- Access to the internet on a computer equipped with the most recent version of Firefox (preferred), Chrome or Safari.
- To have completed the sign up for GENI-ACT described in the Signing Up for GENI-ACT section of the manual.

# Background

This module is an extension of the sequence-based similarity module, where sequence homology was looked at to determine relatedness of proteins. One limit to the solely sequenced based approach in determining function of a protein is that proteins can share some regions of sequence homology and yet have widely varied function. In module 3, the relatedness of sequence to functional domains or structures will be investigated. Three tools will be used for this purpose: TIGRFAM, PFAM and PDB. <u>Note that this module is being done "out of the order" of the module list on GENI-ACT</u>. This is because it is more related to Module 2 and we feel it makes more sense to perform this module immediately after Module 2 has been completed.

TIGRFAM and Pfam tools are based on Hidden Markov Modeling (HMM). A Hidden Markov Model is a probabilistic model developed from observed sequences of proteins of a known function. The profile HMM is used to score the alignment of the amino acid sequence entered to other proteins based on amino acid identity and position. Proteins, or domains of proteins, of known function are aligned to create the profile HMM, against which sequences of proteins with unknown function are compared. The software then predicts whether amino acid sequence of the protein of unknown function matches that of the profile HMM. If it does, then it is assumed that the function of the protein, or protein domain, matching the profile HMM will have the same function as defined by the profile HMM.

# TIGRFAM

TIGRFAM is a manually curated database (meaning that the database is constructed based on some sort of supporting evidence) of protein families known to have similar functions. Each TIGRFAM model is assigned to a category which describes the type of functional relationship the proteins in the model have to each other. The models have the following hierarchy:

- equivalog one specific function, e.g. "ribokinase"
- **subfamily** group of related functions generally with different substrate specificities, e.g. "carbohydrate kinase"
- superfamily many different functions that are related in a very general way, e.g. "kinase"
- **domain** not necessarily full-length of the protein, contains one functional part or structural feature of a protein, may be fairly specific or may be very general, e.g. "ATP-binding domain"

When an amino acid sequence is searched against the TIGRFAM database and a good hit is found, there is likely to be a functional relationship between the query and the hit in the database.

# Pfam

The Pfam database contains information about protein domains and families. Pfam-A is the manually curated portion of the database that contains over 10,000 entries. For each entry a protein sequence alignment and a hidden Markov model is stored. Because the entries in Pfam-A do not cover all known proteins, an automatically generated supplement is provided called Pfam-B. Pfam-B contains a large number of small families derived from clusters produced by an algorithm. Although of lower quality, Pfam-B families can be useful when no Pfam-A families are found (<u>http://en.wikipedia.org/wiki/Pfam</u>). The following nomenclature is used in describing PFAM results:

- **Domain:** A structural unit which can be found in multiple protein contexts.
  - e.g., zinc finger, leucine zipper
- Family: A collection of related proteins containing the same domain.
  - o e.g., immunoglobulins, CD4, MHC, TCR, etc.
- **Clan:** A collection of multiple protein families. The relationship may be defined by similarity of sequence, structure, or profile-HMM.
  - o e.g., ATPase functioning in ETC vs.

ATPase functioning in DNA replication.

## Protein Data Bank (PDB)

The Protein Data Bank (PDB) is a repository for the three-dimensional structural data of large biological molecules. It is, by definition, a curated databank that has information from researchers who have experimentally determined 3 dimensional structures of proteins in the databank. These researchers will also often provide evidence for the function a particular structural domain has in a protein. You will look for matches to your protein sequence in this databank. If you find a match you are likely to find significant information about the function of your protein.

# **Procedures**

Standard Operating Procedure: Structure-based Evidence Module

## TIGRFAM:

- I. Go to http://blast.jcvi.org/web-hmm/.
- 2. Select TIGRFAMS in the database pull down menu, leave the scope set to GLOBAL and change the E-value cutoff limit to '0.01' from pull down menu as shown in Figure 3.1. The E-value cutoff limit may be changed depending on how well the sequence is conserved.

|                                     | Se                                                                                                    | arching a sequ                                                         | ence against pro                                                 | tein family based HMMs                                                                    |                                                  |
|-------------------------------------|----------------------------------------------------------------------------------------------------|------------------------------------------------------------------------|------------------------------------------------------------------|-------------------------------------------------------------------------------------------|--------------------------------------------------|
| This p<br>describ<br>fragme         | age supports searches of pro-<br>bed <u>here</u> . The default GLOF<br>ents or partial length, also tr | otein sequence against<br>BAL search looks for n<br>y a FRAGMENT searc | a database of hidden Marl<br>hatches of the full length n<br>ch. | cov models (HMMs) based upon protein fam<br>nodel against the query sequence. If query se | ilies. The databases are quences are potentially |
| Database:<br>Upload a file cont     | TIGRFAMS ÷                                                                                             | Scope:<br>ste it into the textbox:                                     | GLOBAL \$                                                        | E-value cutoff level:                                                                     | 0.01 ÷                                           |
| Enter the name of<br>Browse No file | f the file containing a protei selected.                                                               | in sequence in <u>FASTA</u>                                            | or raw format:                                                   |                                                                                           |                                                  |
| Enter your protei                   | n sequence in <u>FASTA</u> or ra                                                                       | w sequence format:                                                     |                                                                  |                                                                                           |                                                  |
|                                     |                                                                                                    |                                                                        |                                                                  |                                                                                           |                                                  |
|                                     |                                                                                                    |                                                                        |                                                                  |                                                                                           |                                                  |
| Sequence identifi                   | er (for definition line if raw                                                                         | sequence entered):                                                     |                                                                  |                                                                                           |                                                  |
|                                     |                                                                                                    |                                                                        |                                                                  |                                                                                           |                                                  |

Figure 3.1. The TIGRFAM search entry page with parameters set as described in the text.

- 3. Open your GENI-ACT basic information module, copy the FASTA formatted amino acid sequence of the protein encoded by your gene and paste it into the search text box of the TIGRFAM entry page (Figure 3.2).
- 4. Click on the Start HMM search (arrow, Figure 3.2).

PAGE 60 OF 193

| Database:                                                                                                    | TICRFAMS ‡                                                                                                    | Scope:                                                                                                    | GLOBAL ‡                                                                        | E-value cutoff level:                                    | 0.01 ‡                            |
|----------------------------------------------------------------------------------------------------|----------------------------------------------------------------------------------------------------|----------------------------------------------------------------------------------------------------|---------------------------------------------------------------------------------|----------------------------------------------------------|-----------------------------------|
| Upload a file cont<br>(Note: If both are enter                                                                                                    | taining a sequence OR paste it<br>red, the file will be ignored.)                                                                                                    | into the textbox:                                                                                                    |                                                                                 |                                                          |                                   |
| Enter the name of<br>Browse No file                                                                                                    | f the file containing a protein see<br>selected.                                                                                                    | uence in <u>FASTA</u> or raw fo                                                                                                    | ormat:                                                                          |                                                          |                                   |
| Enter your protei                                                                                                    | n sequence in FASTA or raw sec                                                                                                    | uence format:                                                                                                    |                                                                                 |                                                          |                                   |
| > Ksed 00010<br>YSQTPDBHATAIWQ<br>EDVSTALASTLDRD<br>EGSSPARAGESVAP<br>GARAYNELTYGGS<br>QURDYDVLLIDDIQ<br>GLITDVQPPDLLIDDIQ<br>FLDSYLARTLIKDY<br>ELTDLSLFXICKEF | amino acid sequence<br>EANVILQCAGLAPRIGVIRLATLYG<br>ILLAVSVDPDAVSAAQEEAAPPAESP<br>ATTASLTATNSSPGVERVYSALNHKY<br>GUGKTRLLAHAIGHYARTDSSVRVKY<br>FLQGKEQTHEEFFHTFNTLHSSEKQI<br>IAILERKAAADKLDIPDOVLHLIASK<br>MFGGDSGQITF7MILEETAGIYVISY<br>GGRDHTTVMHAERKIKQLLGEDRRVY | LLEGTALLAVKYDHVXDAVYEGH<br>DEEDDPATGEGFLSTAVDCAVE<br>FFDTFVLGSSNRFAHAATAV<br>NISEEFINGTINAVSAGOANAF<br>VITSOGPTKLISGFAERHASR<br>SSNIRLEGALTVTAPASIS<br>ESNIRLEGALTVTAPASIS<br>I QGAESSENLTRAGIAWI<br>FEVSELTSIIRKKAARGRX | LLR<br>XH<br>IZA<br>IZA<br>IZA<br>IZA<br>IZA<br>IZA<br>IZA<br>IZA<br>IZA<br>IZA |                                                          |                                   |
| Sequence identifi                                                                                                    | er (for definition line if raw sequ                                                                                                    | ence entered):                                                                                                    |                                                                                 |                                                          |                                   |
| The email option a activate this option                                                                                                    | allows the user to be notified by<br>a, check the box to the left and f                                                                                                    | email when the hmmpfam<br>ll in an email address in th                                                                                                    | search is completed. The end to the right.                                      | mail will contain a link to the results. Use this option | when running a lengthy search. To |
|                                                                                                    |                                                                                                    | Send a link                                                                                                    | k to results to email address                                                   |                                                          |                                   |
|                                                                                                    |                                                                                                    | /                                                                                                    | Start HMM search                                                                | Reset                                                    |                                   |
|                                                                                                    |                                                                                                    |                                                                                                    |                                                                                 |                                                          |                                   |
| Ligura                                                                                                    | 2.2 The TICDE                                                                                                    | M stort page u                                                                                                    | with the Vood O                                                                 | 0010 amina agid gagyanaa an                              | tarad The start                   |

Figure 3.2. The TIGRFAM start page with the Ksed\_00010 amino acid sequence entered. The start HMM search button is indicated by the arrow.

- 5. The TIGRFAM results page will look something like that shown in Figure 3.3. Ksed\_00010 has two TIGRFAM hits. Record the TIGRFAM name, number, score and E-value from the results obtained in your GENI-ACT notebook.
  - 5.1. Only record results with a positive score and an E-value  $< 10^{-3}$ .

5.2. After searching the TIGRFAM database, raw text results will show which TIGRFAMs match. The name of the TIGRFAM ('Description' column) may be cut off (see caption to figure 3.3). To find the entire name, identify the TIGRFAM number (e.g. TIGR by the code found in the 'Model' column.

| J. Craig Venter                                                                                                    |                                                                                                    |
|----------------------------------------------------------------------------------------------------|----------------------------------------------------------------------------------------------------|
| INSTITUTE                                                                                                    |                                                                                                    |
| <pre>hmmpfam - search one or more sequences against HMM database<br/>HMMER 2.3.2 (Oct 2003)<br/>Copyright (C) 1992-2003 HHMI/Washington University School of Medicine<br/>Freely distributed under the GNU General Public License (GPL)<br/>HMM file: TOGA_LIB_bin.HMM<br/>Sequence file: hmmpfam-search-15283-1404415246.in<br/>Query sequence: Ksed_00010<br/>Accession: [none]<br/>Description: amino acid sequence<br/>Scores for sequence family classification (score includes all domains):<br/>Model Description Score E-value N<br/></pre> | ← Figure 3.3.<br>TIGRFAM results for<br>Ksed_00010. Two hits<br>are seen with<br>significant E values,<br>but the 1 <sup>st</sup> hit,<br>TIGR00362 has a<br>much higher score and<br>lower E value than the<br>2 <sup>nd</sup> hit. Note the name<br>of TIGR00362 is<br>truncated (column<br>labeled Description).<br>See the text for the way<br>to get the full name. |
| +e ++++ + ++1+e+ +++1++++ v p+ + +++ + p++<br>Ksed_00010 58 AVEGHLREDVSTALAEVLDRDIRLAVSVDPDAVSAAQEEAaPPA 101                                                                                                    |                                                                                                    |

PAGE 62 OF 193

## 5.3. To find the full description/name of the TIGRFAM, navigate to:

http://www.jcvi.org/cgi-bin/tigrfams/Listing.cgi and scroll down the list to find the complete TIGRFAM name and the category term (Figure 3.4). You can also get to the full description of all TIGFAMs by opening a new TIGRFAM search window and then first clicking on the TIGRFAMs Page tab, and then on the link for TIGRFAMS Complete Listing. You must then scroll down the list of TIGRFAMs (numbered from low to high) to find the TIGRFAM hit obtained during the search.

|                         | common domain                                                                   |                  |                     |
|-------------------------|---------------------------------------------------------------------------------|------------------|---------------------|
| TIGR00351 narI          | respiratory nitrate reductase, gamma subunit                                    | equivalog        | 1.7.99.4            |
| TIGR00353 nrfE          | cytochrome c-type biogenesis protein CcmF                                       | equivalog        |                     |
| TIGR00354 polC          | DNA polymerase II, large subunit DP2                                            | equivalog        | 2.7.7.7             |
| TIGR00355 purH          | phosphoribosylaminoimidazolecarboxamide<br>formyltransferase/IMP cyclohydrolase | equivalog        | 2.1.2.3<br>3.5.4.10 |
| TIGR00357 TIGR00357     | methionine-R-sulfoxide reductase                                                | equivalog_domain | 1.8.4               |
| TIGR00358 3_prime_RNase | VacB and RNase II family 3'-5' exoribonucleases                                 | superfamily      | 3.1.13.1            |
| TIGR00359 cello_pts_IIC | PTS system, cellobiose-specific IIC component                                   | equivalog        | 2.7.1.69            |
| TIGR00360 ComEC_N-term  | ComEC/Rec2-related protein                                                      | subfamily_domain |                     |
| TIGR00361 ComEC_Rec2    | DNA internalization-related competence protein<br>ComEC/Rec2                    | equivalog        |                     |
| TIGR00362 DnaA          | chromosomal replication initiator protein DnaA                                  | equivalog        |                     |
| TIGR00363 TIGR00363     | lipoprotein, YaeC family                                                        | subfamily        |                     |
| TIGR00364 TIGR00364     | queuosine biosynthesis protein QueC                                             | equivalog        |                     |
| TIGR00365 TIGR00365     | monothiol glutaredoxin, Grx4 family                                             | equivalog        |                     |
| TIGR00366 TIGR00366     | TIGR00366 family protein                                                        | hypoth_equivalog |                     |
| TIGR00367 TIGR00367     | K+-dependent Na+/Ca+ exchanger homolog                                          | hypoth_equivalog |                     |
| TIGR00368 TIGR00368     | Mg chelatase-like protein                                                       | hypoth_equivalog |                     |
| TIGR00369 unchar_dom_1  | uncharacterized domain 1                                                        | domain           |                     |
| TICD00270 TICD00270     | concor histidino kinaco inhibitor. KinT family                                  | hupath aquivalan |                     |

Figure 3.4. The TIGRFAM listing page. The arrow points to the TIGRFAM with the truncated name described in figure 3.3. Note that it is classified as an equivalog. Clicking on the hyperlinked TIGRFAM number will open a more detailed description page as shown in figure 3.5.

5.4. Clicking on the hyperlink for the TIGRFAM number will open a more complete description of the HMM that will over insight about the function of your protein (Figure 3.5).

| → TIGRFAMs Home             | HMM SUMMARY PAG                                                                                                    | GE: TIGR00362                                                                                                    |
|-----------------------------|----------------------------------------------------------------------------------------------------|----------------------------------------------------------------------------------------------------|
| → TIGRFAMs Terms            | Accession                                                                                                    | TIGR00362                                                                                                    |
| → TIGRFAMs Complete Listing | - Name<br>Function                                                                                                    | DnaA<br>chromosomal replication initiator protein DnaA                                                                                                    |
| → TIGRFAMs FTP site         | Gene Symbol                                                                                                    | dnaA<br>243.00                                                                                                    |
| → TIGRFAMs Resources        | Domain Trusted Cutoff                                                                                                    | 343.90                                                                                                    |
| → TIGR00362 Seed Alignment  | Domain Noise Cutoff                                                                                                    | 184.65<br>184.65                                                                                                    |
|                             | <ul> <li>Isology Type</li> <li>HMM Length</li> <li>Mainrole Category</li> <li>Subrole Category</li> <li>Gene Ontology Term</li> </ul> | equivalog<br>437<br>DNA metabolism<br>DNA replication, recombination, and repair<br>GO:0003677: DNA binding molecular_function<br>GO:0003688: DNA replication origin binding molecular_function<br>GO:0005224: ATP binding molecular_function<br>GO:0006270: DNA-dependent DNA replication initiation<br>biological_process<br>GO:0006275: regulation of DNA replication biological_process |
|                             | Author<br>Entry Data                                                                                                    | Loftus BJ, Haft DH                                                                                                    |
|                             | Last Modified                                                                                                    | Feb 14 2011 3:27PM<br>DnaA is involved in DNA biosynthesis: initiation of chromosome                                                                                                    |
|                             | Comment                                                                                                    | replication and can also be transcription regulator. The C-terminal of<br>the family hits the pfam bacterial DnaA (bac_dnaA) domain family. For<br>a review, see Kaguni (2006).<br>RN [1] RM PMID:16753031 RT DnaA: controlling the initiation of                                                                                                    |
|                             | References                                                                                                    | bacterial DNA replication and more. RA Kaguni JM RL Annu Rev<br>Microbiol. 2006;60:351-75. DR PFAM; PF00308; bac_dnaA; DR<br>PROSITE; PDOC00771; DR ECOCYC; EG10235; dnaA; DR SWISSPROT;<br>P03004; SE TIGR DR HAMAP; MF_00377; 410 of 419                                                                                                    |
|                             | Genome Property                                                                                                    | GenProp0799: bacterial core gene set, exactly 1 per genome (HMM)<br>GenProp0806: replication initiation, bacterial (HMM)                                                                                                    |

Figure 3.5. The detailed description page for TIGR00362

5.5. Record the information requested for any significant TIGRFAM hits you find in your GEN-ACT notebook as shown in figure 3.6. It is also useful to copy and paste any details from the comment section of the detailed TIGRFAM listing (see Figure 3.5) to give you additional background information about your protein.

| TIGRFAM                                            |
|----------------------------------------------------|
| go to TIGRFAM at http://tigrblast.tigr.org/web-hmm |
| TIGRFAM number 🗐                                   |
| TIGR00362                                          |
| TIGRFAM name 🗐                                     |
| chromosomal replication initiator protein DnaA     |
| Score                                              |
| 740.9                                              |
| E-value                                            |
| 3.8e-220                                           |
|                                                    |

Figure 3.6. The TIGRFAM geni-act notebook page with the information from the top TIGRFAM hit (TIGR00362) entered. Note the name is DnaA, but additional functional information has been added to remind the annotator that DnaA acts as a chromosomal replication initiator protein.

## Protein Family (Pfam):

1. Go to <u>http://xfam.org/</u> and select the Pfam option as shown by the arrow in figure 3.7. Note that the link in the GENI-ACT notebook my not take you directly to the xfam.org site, but there is a hyperlink on the page you will be taken to that will take you to the xfam site.

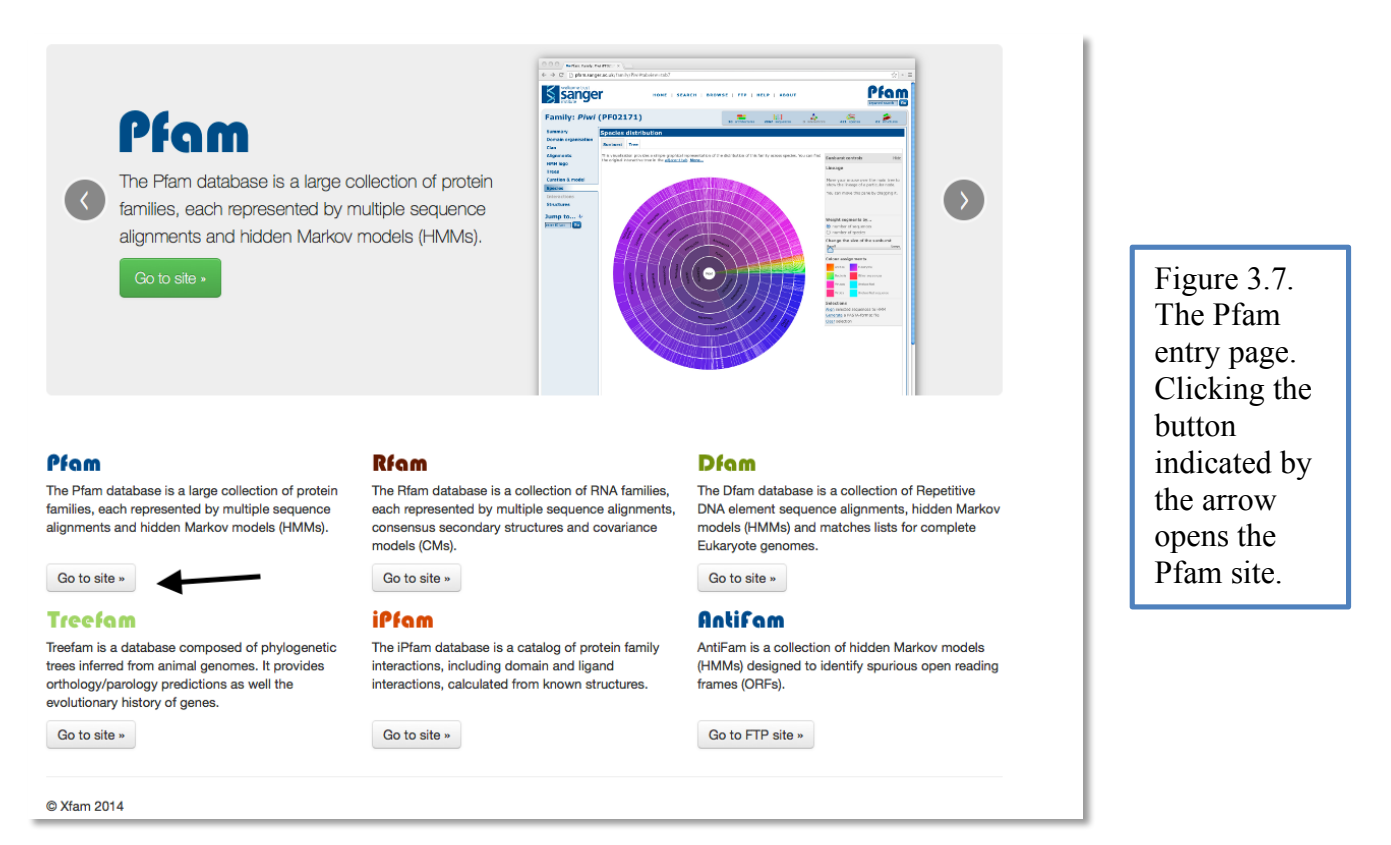

2. Click the "Search" tab at the top of the page as shown in figure 3.8 to access the main Pfam search page.

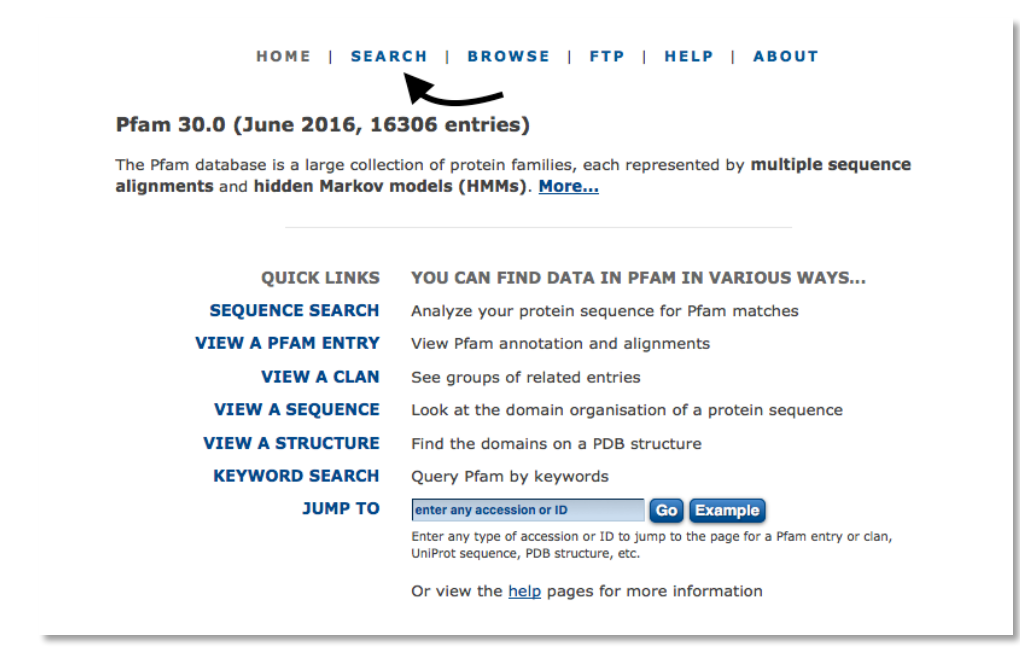

Figure 3.8. The Pfam search entry page. Click on the search tab as indicated by the arrow to begin the search.

PAGE 66 OF 193

- 3. Click on the "Sequence" option and paste the FASTA formatted sequence of the protein under investigation in the sequence text box as shown in Figure 3.9.
  - **3.1.** Change the E-value to 0.001 and click submit.

| EMBL-EBI                | н                                     | IOME   SEARCH   BROWSE   FTP   HELP   ABOUT                                                                                                    |
|-------------------------|---------------------------------------|----------------------------------------------------------------------------------------------------|
| Search Pfam             |                                       | 0 architectures 0 sequences 0 interactions 0 species 0 structures                                                                                                    |
| Sequence                | Sequence search                       |                                                                                                    |
| Batch search<br>Keyword | Find Pfam families within you<br>More | Ir sequence of interest. Paste your <b>protein</b> or <b>DNA</b> sequence into the box below to have it searched for matching Pfam families.                                                                                                    |
| Taxonomy                | Sequence                              | > Ksed_00010 amino acid sequence<br>VSQTPDDHATAIWQEAMVHLQGAGLAPRDIGVLRLATLVGLLEGTALLAVKYDHVKDAVEGHLR<br>EDVSTALAEVLDRDIRLAVSVDPDAVSAAQEEAAPPAPSPADEDDPATGEGPLSTAVDGAVEKH<br>EGSSPARAGESVAPATTASLTATNSSPCHEDVSALNHKYTPTDVLGSSNRFAHAAATAVAEA                                                                                                 |
| Jump to 🔅               |                                       | PARAYNPLFVCGSCLGKTHLLHAIGHYARTLDSSVRVKYVNSEEFTNGFINAVSAGQANAFQR<br>QYRDVDVLLIDDIQFLQGKEQTMEEFFHTFNTLHNSEKQIVITSDQPPKKLSGFAERMRSRFEW<br>GLITDVQPPDLETRIAILRRKAAADKLDIPDDVIHLIASKISSINRELEGALTRVTAFASLSGS<br>PLDEYLARTVLKDVMPGGDSGQITPTMILEETACYFVISVEEIQGASRSRNLTRARQIAMYLCR<br>ELTDLSLPKIGKEFGGRDHTTVMHAERKIKQLLGEDRRVYDEVSELTSIIRKKAARGRX |
|                         |                                       | Note: we cannot guess the type of this sequence based on the alphabet. The controls below will remain enabled but the values will be ignored by the server if<br>your sequence is DNA.                                                                                                    |
|                         | Cut-off                               | Gathering threshold                                                                                                    |
|                         |                                       | ⊙ Use E-value                                                                                                    |
|                         | E-value                               | 0.001                                                                                                    |
|                         | Search for PfamBs                     | Note that we search only the 20,000 largest Pfam-B families      Submit Reset Example protein sequence Example DNA sequence                                                                                                    |
|                         |                                       | Comments or questions on the site? Send a mail to <b>pfam-help@ebi.ac.uk</b> .<br>European Molecular Biology Laboratory                                                                                                    |

Figure 3.9. The Pfam search start page with the amino acid sequence of Ksed\_00010 pasted into the text window.

4. A results window will appear similar to the one shown in figure 3.10 if you have significant Pfam-A hits. If you do not get any hits return to the PFAM start page, click the Search for Pfam-Bs check box and repeat the search.

| EMBL-E                                             | BI 🌒 💡                                                                                                    | OME   SE                                  | ARCH                    | BRO        | WSE                   | FTP                  |                 | IELP                | AB     | ουτ    |       |         | P            | fam<br>ord search Co |
|----------------------------------------------------|----------------------------------------------------------------------------------------------------|-------------------------------------------|-------------------------|------------|-----------------------|----------------------|-----------------|---------------------|--------|--------|-------|---------|--------------|----------------------|
| Sequence                                           | search results                                                                                                    |                                           |                         |            |                       |                      |                 |                     |        |        |       |         |              |                      |
| Show the deta                                      | iled description of this results page.                                                                                    |                                           |                         |            |                       |                      |                 |                     |        |        |       |         |              |                      |
| We found 2 Pfa<br>Show the sear<br>Return to the s | m-A matches to your search sequence (<br>ch options and sequence that you submi<br>earch form to look for Pfam domains on | all significant)<br>tted.<br>a new sequen | ce.                     | not choo   | Bac <mark>u</mark> Dr | search f             | or Pfai         | m-B mat             | tches. |        |       |         |              |                      |
| Significant                                        | Pfam-A Matches<br>I alignments.                                                                                           |                                           |                         |            |                       |                      |                 |                     |        |        |       |         |              |                      |
| Family                                             | Description                                                                                                    | Entry                                     | Clan                    | Enve       | lope                  | Aligni               | ment            | нм                  | М      | нмм    | Bit   | E-value | Predicted    | Show/hide            |
| . cinny                                            | Description                                                                                                    | type                                      | Clair                   | Start      | End                   | Start                | End             | From                | То     | length | score | L-Value | active sites | alignment            |
| Bac DnaA                                           | Bacterial dnaA protein                                                                                                    | Family                                    | CL0023                  | 164        | 382                   | 164                  | 381             | 1                   | 218    | 219    | 326.0 | 1.1e-97 | n/a          | Show                 |
| Bac DnaA C                                         | Bacterial dnaA protein helix-turn-helix                                                                                   | Domain                                    | CL0123                  | 408        | 477                   | 409                  | 477             | 2                   | 70     | 70     | 104.5 | 1.8e-30 | n/a          | Show                 |
|                                                    |                                                                                                    | Comments<br>Eur                           | or questions<br>opean M | on the sit | e?Send<br>ar Bi       | a mail to j<br>ology | pfam-he<br>Labo | elp@ebi.a<br>ratory | c.uk.  |        |       |         |              |                      |

Figure 3.10. Pfam results for Ksed\_00010. See the text for an explanation of the results.

PAGE 67 OF 193

- 5. Interpretation of Pfam results (taken from <a href="http://pid.nci.nih.gov/2011/110913/full/pid.2011.3.shtml-f6">http://pid.nci.nih.gov/2011/110913/full/pid.2011.3.shtml-f6</a>).
  - **5.1.** The columns labeled family (domain), description, entry type and clan give the specifics of these for each of the Pfam hits. The predicted active site column will indicate if an active enzyme site is included in the HMM. The GENI-ACT notebook will have entries for a number of items that follow (Figure 3.11) and you should enter information in the notebook as you encounter it. However, there is much additional information important for determining the function of your protein than is requested in your online notebook, and it will likely to record additional findings in a notebook you keep for yourself.

| Pfam                                                  |             |        |
|-------------------------------------------------------|-------------|--------|
| go to Pfam at http://pfam.sanger.ac.uk/search         |             |        |
| Pfam number (PF####) for top hit 🗐                    |             |        |
|                                                       |             |        |
| Pfam name 🖩                                           |             |        |
|                                                       |             |        |
| Clan name 🖩                                           | ←Figure 3.  | 11.    |
|                                                       | The GENI-   | ACT    |
| Clan number (Cl.####)                                 | notebook fo | or the |
|                                                       | Structure B | aced   |
| Score ill                                             | Evidence N  | lodule |
|                                                       |             | louule |
| E-value 🖩                                             |             |        |
|                                                       |             |        |
| Pairwise alignment 🖩                                  |             |        |
|                                                       |             |        |
| HMM logo 🖩                                            |             |        |
|                                                       |             |        |
| Key functional/structural residues (e.g. I2, W7, F13) |             |        |
|                                                       |             |        |
|                                                       |             |        |

- 5.2. Scores: Using the search parameters described above will result in matches being reported that have an E-value less than or equal to  $10^{-3}$  (or whatever threshold you have set on the search page).
- **5.3.** Alignment and envelope coordinates: Each sequence match to a Pfam HMM will have two sets of coordinates: the alignment coordinates and the envelope coordinates. The envelope coordinates indicate the region on the sequence over which the match lies, whereas the alignment coordinates indicate the region over which the alignment confidence is high.
- 5.4. Graphically, the alignment coordinates are depicted with a solid color and the envelope coordinates in a lighter shade of the same color. When the region within the envelope coordinates does not match the entire length of a HMM, the match is said to be partial; graphically, this is drawn with a jagged edge at the N or C terminal or both, depending on which region of the match is incomplete.
- 5.5. The option to display the residue-by-residue scores is also available via the show/hide button (Figure 3.12). When the alignment is 'shown', the #HMM line shows the consensus amino acid sequence of the model, with capital letters representing the most conserved (high information content) positions, and dots (.) indicating insertions in the query sequence with respect to the model. Identical residues are colored cyan, and similar residues are colored dark blue, the #MATCH line indicates matches between the model and the query sequence, where a + indicates positive score, interpretable as "conservative substitution" with respect to what the model expects at

that position; the #PP line represents the posterior probability (essentially the expected accuracy) of each aligned residue, where a  $\circ$  means  $\circ$ -5%, 1 means 5–15%, and so on to 9 meaning 85–95% and a \* meaning 95–100% posterior probability (pp); the #SEQ line is the query sequence, colored according to the pp for each residue match on a scale from bright green for \* through paler green and pale red down to bright red for  $\circ$ .

| EMB                                                                                                    | L-EBI                                                    |                                                                                                    |                                                   | HOME                              | SEARC                           | :H   BR                             | OWSE                             | FTP   H                        | IELP   AB                                 | оит                                 |                              |                                              |                                                       |                                                  | Pfam<br>keyword se Go                                                   |
|----------------------------------------------------------------------------------------------------|----------------------------------------------------------|----------------------------------------------------------------------------------------------------|---------------------------------------------------|-----------------------------------|---------------------------------|-------------------------------------|----------------------------------|--------------------------------|-------------------------------------------|-------------------------------------|------------------------------|----------------------------------------------|-------------------------------------------------------|--------------------------------------------------|-------------------------------------------------------------------------|
| Sequence search results         Show the detailed description of this results page.         We found 2 Pfam-A matches to your search sequence (all significant). You did not choose to search for Pfam-B matches.         Show the search options and sequence that you submitted.         Return to the search form to look for Pfam domains on a new sequence.         Significant Pfam-A Matches         Show or bidg all alignments.         Family       Clans         Entry       Clans         Start for Start for Vigatkinia alignments.         Inskyr: Empring and sequence helicy of the search option start search search option to look for Pfam domains on a new sequence.         Significant Pfam-A Matches         Stow or bidg all alignments.         The search results         Bac. DnaA       Bacterial dnaA protein         Family       Clans         Entry       Clans         Start for domains and sequence the like-turn-helix         Domain       Alls         Bac. DnaA       Bacterial dnaA protein helike-turn-helix         Domain       Alls         Start for domain and protein helike-turn-helix       Domain         Gamments or questions on the site? Send         Comments or questions on the site? Send | Bac: DasA                                                | -                                                                                                    |                                                   |                                   |                                 |                                     |                                  |                                |                                           |                                     |                              |                                              |                                                       |                                                  |                                                                         |
| Signific<br>Show o                                                                                                    | c <b>ant Pfam-A Mat</b> or<br>r <u>hide</u> all alignmen | :hes<br>is.                                                                                                    | E-t                                               |                                   | Found                           |                                     | Alian                            |                                | LIM                                       |                                     |                              |                                              |                                                       | Produkted                                        | et au chia                                                              |
|                                                                                                    | Family                                                   | Description                                                                                                    | type                                              | Clan                              | Start                           | End                                 | Start                            | End                            | From                                      | То                                  | length                       | score                                        | E-value                                               | active sites                                     | alignmen                                                                |
|                                                                                                    | Bac_DnaA                                                 | Bacterial dnaA protein                                                                                                    | Family                                            | CL0023                            | 164                             | 382                                 | 164                              | 381                            | 1                                         | 218                                 | 219                          | 326.0                                        | 1.1e-97                                               | n/a                                              | Hide                                                                    |
| #HMM<br>#MATCH<br>#PP<br>#SEQ                                                                                                    | InkkytfenF<br>In+kytf++F<br>689******                    | r <mark>igssNklAlaaalavaeapgkkynPlfiygevGlGK</mark><br>/ gssN++A+aaa+avaeap+++ynPlfiyg++GlGK<br>/LGSSNKFAKAAATAVAEAPARAYPLFIYGGSGLGK | tHLLqaignevlen<br>tHLL+aig+++++<br>THLLHAIGHYARTL | npnarvvYltaceFl<br>+++rv+Y+++ceF+ | kelvdalrdk                      | kiekfkkey<br>++++f+++y<br>QANAFOROY | vrkvDllliDD<br>vr+vD+lliDD       | iqflakkek<br>iqfl++ke+         | tgeelfhifna<br>t ee+fh+fn+<br>THEEFFHTFNT | lleenkqiv<br>1++++kqiv<br>LHNSEKQIV | IssDraPkelee<br>++sD++Pk+l++ | ledrlrsrfeaG<br>+ +r+rsrfe+G<br>FAERMRSRFEWG | lvveickpdletrla<br>l++++++pdletr+a<br>LLTDVOPPDLETRIA | ilekklecenleipeevlefia<br>il++k+ +++l+ip++vl++ia | <mark>grvesnyRelegalkr</mark><br>++++sn+Relegal+r-<br>SKISSNIRELEGALTRY |
|                                                                                                    | Bac_DnaA_C                                               | Bacterial dnaA protein helix-turn-helix                                                                                              | Domain                                            | CL0123<br>Comments                | 408<br>s or question<br>Europea | 477<br>ns on the s<br>an Molec      | 409<br>ite? Send a<br>cular Biol | 477<br>mail to pfa<br>ogy Labo | 2<br>m-help@ebi<br>pratory                | 70<br>.ac.uk.                       | 70                           | 104.5                                        | 1.8e-30                                               | n/a                                              | Show                                                                    |

Figure 3.12. The Pfam results page with the show alignment option selected. See text section 3.5 above for an explanation.

5.6. Clicking on the hyperlink for the top hit Family name will open a family page similar to the one shown in Figure 3.13 for the top Pfam hit for Ksed\_00010. The family page for a Pfam-A family contains the functional annotation at the top of the page, derived either directly from the Wikipedia entry for that family if one is available or from Pfam or InterPro. At the side of the page are a number of tabs, each relating to a different set of data, some of which we will discuss below. Read any text written on this page carefully. Since each Pfam domain has been manually curated, this information can be extremely useful in predicting the function of the query gene that contains the domain. If ever a GO or EC number is given, record that number in the Lab Notebook as it will aid in predicting the function of the gene product.

| Family: Bac_DnaA            | (PF00308)                                                                                                    | 14 architectures                                                                                                    | 6279 sequences                                                                                                    | 2 interactions                                                                                                    | 4628 species         | 18 structures                                     |
|-----------------------------|----------------------------------------------------------------------------------------------------|----------------------------------------------------------------------------------------------------|----------------------------------------------------------------------------------------------------|----------------------------------------------------------------------------------------------------|----------------------|---------------------------------------------------|
| Summary                     | Summary: Bacterial dnaA protein                                                                                                    |                                                                                                    |                                                                                                    |                                                                                                    |                      |                                                   |
| Domain organisation<br>Clan | Pfam includes annotations and additional family information from a range of different source                                                                                                    | es. These sources can be                                                                                                    | accessed via the tabs below                                                                                                    | w.                                                                                                    |                      |                                                   |
| Alignments<br>HMM logo      | Wikipedia: DnaA Pfam InterPro                                                                                                    |                                                                                                    |                                                                                                    |                                                                                                    |                      |                                                   |
| Trees<br>Curation & model   | This is the Wikipedia entry entitled "DnaAs". More                                                                                                    |                                                                                                    |                                                                                                    |                                                                                                    |                      |                                                   |
| Species                     | DnaA Edit Wikipedia article                                                                                                    |                                                                                                    |                                                                                                    |                                                                                                    |                      |                                                   |
| Interactions<br>Structures  | DnaA is a protein that activates initiation of DNA replication in prokaryotes. <sup>[1]</sup> It is a repli-<br>onset of the initiation phase of DNA replication is determined by the concentration of DnaA                                                                                                    | cation initiation factor wh                                                                                                    | ich promotes the unwindin                                                                                                    | g of DNA at oriC. <sup>[1]</sup> The                                                                                                    | Chromoso             | mal replication initiator<br>protein dnaA         |
| Jump to 🕸                   | replication. <sup>[1]</sup> Replication begins with active DnaA binding to 9-mer (9-bp) repeats upstrea                                                                                                    | am of oriC. <sup>[1]</sup> Binding of                                                                                                    | DnaA leads to strand separ                                                                                                    | ation at the 13-mer repeats.                                                                                                    |                      | Identifiers                                       |
| enter ID/a Go               | [1] This binding causes the DNA to loop in preparation for melting open by the helicase Dn                                                                                                    | aB.[1]                                                                                                    |                                                                                                    |                                                                                                    | Organism             | Escherichia coli<br>(str. K-12 substr. MG1655     |
|                             | Contents []                                                                                                    | Symbol                                                                                                    | DnaA                                                                                                    |                                                                                                    |                      |                                                   |
|                             | 1 Function                                                                                                    |                                                                                                    |                                                                                                    |                                                                                                    | Entrez               | 948217#                                           |
|                             | 2 References                                                                                                    |                                                                                                    |                                                                                                    |                                                                                                    | RefSeq               | NP_418157.1#                                      |
|                             | 3 Further reading                                                                                                    |                                                                                                    |                                                                                                    |                                                                                                    | (Prot)               |                                                   |
|                             | 4 External links                                                                                                    |                                                                                                    |                                                                                                    |                                                                                                    | UniProt              | P03004#                                           |
|                             | Europhics [edit]                                                                                                    |                                                                                                    |                                                                                                    |                                                                                                    |                      | Other data                                        |
|                             | Function[edit]                                                                                                    |                                                                                                    |                                                                                                    |                                                                                                    | Chromosom            | e genome: 3.88 - 3.88 Mb                          |
|                             | The active form DnaA is bound to ATP. <sup>[1]</sup> Immediately after a cell has divided, the level of<br>ATP, the formation of the oriC/DnaA complex and subsequent DNA unwinding does not req                                                                                                    | factive DnaA within the c<br>uire ATP hydrolysis. <sup>[2]</sup>                                                                                                    | ell is low. <sup>[1]</sup> Although the a                                                                                                    | active form of DnaA requires                                                                                                    |                      | Bac_DnaA_C                                        |
|                             | The oriC site in E. coli has three AT rich 13 base pair regions (DUEs) followed by four 9 bp<br>around the proteins causing the DNA at the AT-rich region to unwind. There are 8 DnA bit<br>replication is about to commence, DnA occupies all of the high and low affinity binding sit<br>which complexes with DnaC (helicase loader). DnaC helps the helicase to bind to and to pr<br>hydrolysis, after which DnaC is released. Single-strand binding proteins (SSBs) stabilize th<br>helicase, so it travels on the lagging strand. It associates with DnaG (a primase) to form th<br>strand. The interaction between DnaG and DnaB is necessary to control the longitude of OI<br>DNA replication. | regions. <sup>[3]</sup> Around 10 D<br>nding sites within oriC, to<br>tes. The denatured AT-rici<br>operly accommodate the<br>e single DNA strands in o<br>e only primer for the lea<br>kazaki fragments on the l | naA molecules bind to the 9<br>which DnaA binds with diff<br>region allows for the recri-<br>soDNA at the 13 bp region<br>rder to maintain the replica<br>ding strand and to add RNA<br>agging strand. DNA polyme | ) bp regions, which wrap<br>recential affinity. When DNA<br>ultment of DnaB (helicase),<br>is this is accomplished by ATP<br>stion bubble. DnaB is a 5' $\rightarrow$ 3'<br>k primers on the lagging<br>arase III is then able to start | crystal st<br>comple | ructure of dnaa domainiv<br>exed with dnaabox dna |
|                             | DnaA contains two conserved regions: the first is located in the central part of the protein                                                                                                    | and corresponds to the A                                                                                                    | TP-binding domain, the sec                                                                                                    | cond is located in the C-                                                                                                    |                      | Identifiers                                       |
|                             | terminal half and is involved in DNA-binding. <sup>[4]</sup>                                                                                                    |                                                                                                    |                                                                                                    |                                                                                                    | Symbol               | Bac_DnaA_C                                        |
|                             | Poferonenc[edit]                                                                                                    |                                                                                                    |                                                                                                    |                                                                                                    | Pfam<br>Dfam also    | PF08299#                                          |
|                             | References[edit]                                                                                                    |                                                                                                    |                                                                                                    |                                                                                                    | Pram clan            | LDD012150 #                                       |
|                             | <ol> <li>A a b c d e f g h i Foster JB, Slonczewski J (2009). Microbiology: an evolving science</li> </ol>                                                                                                    | e. New York: W.W. Norto                                                                                                    | n & Co. ISBN 0-393-97857                                                                                                    | -5.                                                                                                    | Interpro             | 1PK013159 #                                       |
|                             | <ol><li>Leonard AC, Grimwade JE (December 2010). "Regulating DnaA complex assembly</li></ol>                                                                                                    | : it is time to fill the gaps                                                                                                    | " #. Curr. Opin. Microbiol. 1                                                                                                    | 3 (6): 766-72.                                                                                                    | JCOP                 | 1)1// //                                          |

Figure 3.13. The Domain Summary page for Bac\_DnaA.

6. On the left menu of the Domain Summary page, click "HMM Logo" to access this very useful way of visualizing amino acid conservation among the sequences used to build the Pfam domain (Figure 3.14.) HMM Logos provide the researcher with a quick overview of the features of a profile HMM while conserving as much information as possible. Similar to the sequence logo generated by WebLogo earlier, on the HMM logo, the larger the letter, the more conserved this residue is in the protein family. Colors correspond to different amino acid types (e.g. neutral, acidic, etc.). Letters are sorted in descending order depending on their probability of occurring at a given position in a sequence that contains the domain. Right click on the HMM logo and choose "copy image". You should then paste the image into Paint (PC) or Preview (Mac) and save the image file as a png. You can then sections) upload it to the Lab Notebook.

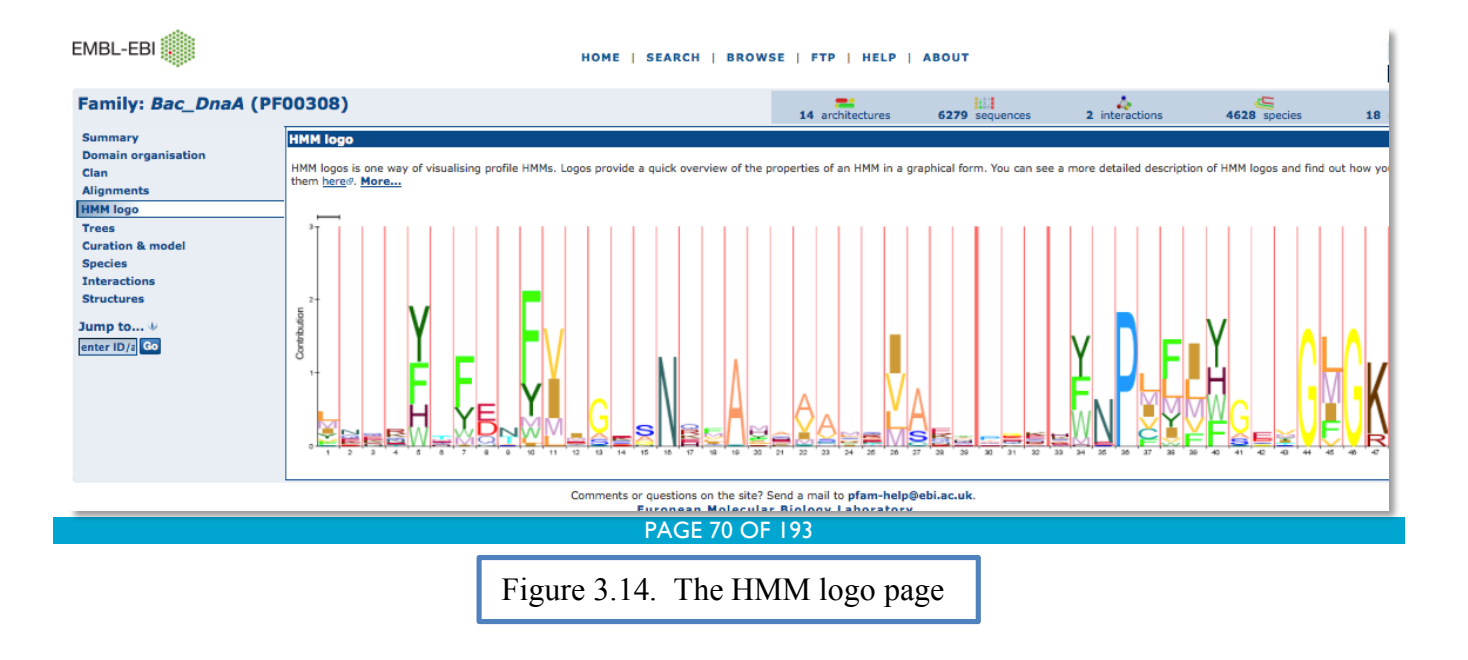

7. To find potential key functional residues (amino acids), we need to compare the pairwise alignment results with those of the HMM logo. This is illustrated in figure 3.15 below, where the arrows link amino acids in the HMM logo to the pairwise alignment of the query protein to the HMM. There are a number of amino acids that are predominant in the model HMM as indicated by the large wide letters at various positons in the logo (LI, F7, F10, P36 etc; amino acid position indicated by numbers at the tip of the HMM logo). Comparing the pairwise alignment to the HMM logo, one can see that LI, F7 (left arrow), F10 and P36 (right arrow) are exact matches of the Ksed\_00010 amino acids in the sequence meeting this criterion should be listed as being possible key functional residues. Note that there appears to be significant variability among proteins used to create this model HMM, as indicated by the large number of smaller letters under the predominant amino acids at those positions.

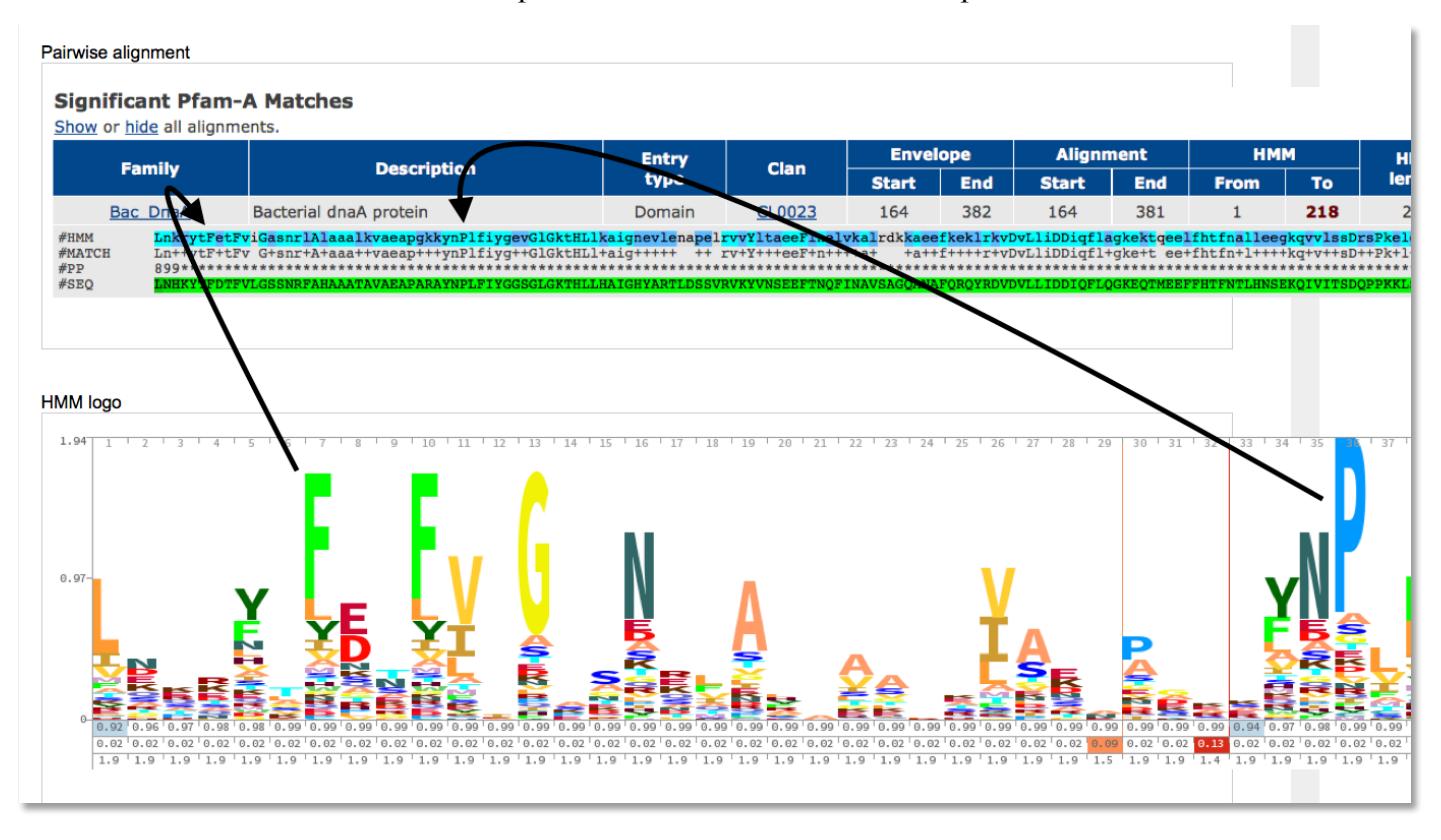

Figure 3.15. Comparison of the pairwise alignment and HMM logo results for Ksed\_00010 and Bac DnaA.

- 8. Return to the Pfam results summary page to record Clan Information. Click in the Clan hyperlink for the Pfam hit on which you are working and then record the Clan Name and Number from this page in your Notebook.
- 9. Repeat procedure for all significant PFAM hits.

### **GENI-ACT MANUAL**

## Protein Data Bank (PDB)

- Go to <u>http://www.rcsb.org/pdb/home/home.do</u> and click on Advanced to begin your search (Figure 3.16)
- 2. Choose the BLAST/FASTA/PSI-BLAST option from the query type pull down menu. There are a number of choices sorted heading and subheading in the pull down. You will need to scroll down to the Sequence Features heading in the list, under which you will find the BLAST/FASTA/PSI-BLAST option, as indicated by the arrow in Figure 3.17.

| RCSB PDB Deposit - Se | arch • Visualize • Analyze • Downl                                                                                           | oad - Learn - More -                                                               | MyPDB Login 👻                 |  |
|-----------------------|----------------------------------------------------------------------------------------------------|------------------------------------------------------------------------------------|-------------------------------|--|
|                       |                                                                                                    | 1023                                                                               |                               |  |
|                       | An Information Portal to<br>106082 Biological                                                                                | Search by PDB ID, author, macromolecule                                            | , sequence, or ligands Go     |  |
| PROTEIN DATA BAN      | K Macromolecular Structures                                                                                                  | Advanced Search   Browse by Annotations                                            | Set at a taken                |  |
| 3 PD6-101             | ANTALY SURVICES IN ANTALASE KNOWLEDgebase                                                                                    |                                                                                    |                               |  |
|                       | A Structural View of B                                                                                                    | iology                                                                             | January Molecula of the Month |  |
| Welcome               | This resource is powered by the Protein                                                                                      | Data Bank archive-information about                                                |                               |  |
| 📀 Deposit             | the 3D shapes of proteins, nucleic acid<br>students and researchers understand a<br>from protein supthesis to health and did | s, and complex assemblies that helps<br>Il aspects of biomedicine and agriculture, |                               |  |
|                       | As a member of the wwPDB, the RCSE                                                                                           | PDB curates and annotates PDB data.                                                |                               |  |
| C Search              | The RCSB PDB builds upon the data b<br>research and education in molecular bi                                                | y creating tools and resources for                                                 |                               |  |
| M Visualize           | biology, and beyond.                                                                                                    |                                                                                    |                               |  |
| III Analyze           | Structure and Health Focus: E                                                                                                | Ebola Virus Proteins                                                               |                               |  |
| 💀 Download            |                                                                                                    |                                                                                    |                               |  |
|                       | A CONSTRUCTION                                                                                                    |                                                                                    | see 20                        |  |
|                       | Video Tour                                                                                                    | Molecule of the Month Article                                                      | Cascade and CRISPR            |  |
|                       |                                                                                                    | STRADA                                                                             |                               |  |

Figure 3.16. The Protein Data Bank start page. Click on Advanced (see arrow)

| RCSB PDB Deposit - Search - Visualize - Analyze - Downl                                                                                                    | oad - Learn - More -                    | MyPDB Login                                              |
|----------------------------------------------------------------------------------------------------|-----------------------------------------|----------------------------------------------------------|
| An Information Portal to                                                                                                    |                                         |                                                          |
| PROTEIN DATA BANK Macromolecular Structures                                                                                                    | Search by PDB ID, author, macromolecule | , sequence, or ligands Go                                |
| PDB-101                                                                                                    | Advanced Search   Browse by Annotations |                                                          |
|                                                                                                    |                                         |                                                          |
| Advanced Search Interface Choose a Query Type:  Choose a Query Type: Choose a Query Type: Cho | cal structure (SMILES string)           |                                                          |
| Protein Stoichiometry<br>Protein Symmetry Browser (opens popup)<br>Protein Symmetry Browser (opens popup)<br>Number of Models                                                                                                    | Result Count                            |                                                          |
| Number of Disulfide Bonds<br>Link records<br>Molecular Weight (Structure)<br>Secondary Structure Content                                                                                                    | Add Search Criteria                     |                                                          |
| Secondary Structure Length<br>SCOP Classification Browser (opens popup)<br>CATH Classification Browser (opens popup)<br>Taxonomy Browser (opens popup)                                                                                                    | Clear All Parameters Submit Query       |                                                          |
| Sequence Features<br>Sequence (BLAST/FASTA/FSI-BLAST)<br>Translated Nucleotide Sequence (BLASTX)<br>Sequence Matif                                                                                                    |                                         |                                                          |
| Chain Length Genome Location Browser (opens popup)<br>Chemical Components                                                                                                    |                                         | The DCCE DDD (alterior) is menaged by two members of the |
| About About Us   Citing Us   Publications   1                                                                                                    | eam   Careers   Usage & Privacy         | Research Collaboratory for Structural Bioinformatics:    |

Figure 3.17. Selection of a BLAST search in PDB. Select the Choose Query Type pull down menu and select "Sequence (BLAST/FASTA/PSI-BLAST)" option

PAGE 72 OF 193

3. Paste the FASTA formatted sequence of your protein into the sequence text box. Change the "E Cut-Off Value" to 0.001 (Figure 3.18). Click the "Search" button and review the results. This runs a BLAST search just like you did in NCBI BLAST in the Sequence-based Similarity module. However, this is searching the query gene against all of the gene sequences that have solved structures in PDB (Figure 3.19).

| Sequence (BLAST/FAS             | STA/PSI-BLAST) ÷ Ø                                                                                                    |    |                     |
|---------------------------------|----------------------------------------------------------------------------------------------------|----|---------------------|
| Structure Id                    |                                                                                                    |    | Result Count        |
| Chain Id                        |                                                                                                    |    |                     |
| Sequence                        | > KSED_00010 AMINO ACID SEQUENCE<br>VSOTPDDHATAIWOEAMVHLQGAGLAPRDIGVLRLATLVGLLEGTALLAVKYDHVKDAVEGHLR<br>EDVSTALAEVLDRDIRLAVSVDPDAVSAAQEEAAPPAPSPADEDDPATGEGPLSTAVDGAVEKH | 1. |                     |
| Search Tool                     | BLAST \$                                                                                                    |    |                     |
| Mask Low<br>Complexity          | Yes ‡                                                                                                    |    |                     |
| E-Value Cutoff                  | 0.001                                                                                                    |    |                     |
| Sequence Identity<br>Cutoff (%) | 0                                                                                                    |    |                     |
|                                 |                                                                                                    | Ad | d Search Criteria ( |
|                                 |                                                                                                    |    |                     |

Figure 3.18. The PDB Advanced search page. The FASTA formatted Ksed\_00010 amino acid sequence has been pasted into the sequence text box and the E-Value Cutoff has manually been changed to 0.001.

4. Examine the quality of the alignments between the query gene and the BLAST hits in the Protein Data Bank. If the E-value meets the cutoff set by your instructor, and a significant length of the protein is aligned, then this is a good hit. If two proteins are very similar in sequence and have approximately the same length, it is highly probable that they fold very similarly. Therefore, the structure that corresponds to the PDB BLAST hit likely resembles how the query gene product folds.

If your query results in one or more good matches, record the PDB Code, Name, Length, Score, Alignment length, and E-value into the Lab Notebook (Figure 3.20).

| SENI-ACT MANUAL                                                                      |                                  | M                                                                                            | ODULE 3 STRUCTURE                                                  | : BASED EVIDENC                             | Έ                   |
|--------------------------------------------------------------------------------------|----------------------------------|----------------------------------------------------------------------------------------------|--------------------------------------------------------------------|---------------------------------------------|---------------------|
| Refinements                                                                          | Currently showing 1 - 10 a       | of 10 Page: 1 of 1                                                                           |                                                                    | Displaying 25                               | + Results           |
| ORGANISM<br>Aquifex aeolicus (3)<br>Thermotoga maritima (2)                          | View: Report                     | ts: Sort:<br>t one + Sort b                                                                  | <i></i> ¢                                                          | Download Files                              | $\checkmark$        |
| Shewanella amazonensis (2)<br>Mycobacterium tuberculosis (2)<br>Escherichia coli (1) | 2.8                              | 2Z4R                                                                                         |                                                                    | Download File                               | iew File 🗸          |
| UNIPROT MOLECULE NAME                                                                |                                  | Crystal structure of d<br>initiation protein Dna                                             | omain III from the Thermo<br>A                                     | toga maritima replic                        | cation              |
| Chromosomal replication i (8)                                                        |                                  | Chain(s): A,B,C                                                                              |                                                                    |                                             |                     |
| Putative DNA replication (2)<br>Refine Query                                         |                                  | <u>Fujikawa, N., Ozaki, S., Ka</u><br>S., RIKEN Structural Geno                              | gawa, W., Park, SY., Katayama,<br>mics/Proteomics Initiative       | <u>, T., Kurumizaka, H., Yoko</u>           | <u>oyama,</u>       |
| TAXONOMY                                                                             |                                  | A Common Mechanism fo<br>Replication Origin                                                  | r the ATP-DnaA-dependent Form                                      | nation of Open Complexe                     | es at the           |
| Bacteria (10)                                                                        | D 3D View                        | (2008) J.Biol.Chem. 283: 83                                                                  | 51-8362                                                            |                                             |                     |
| EXPERIMENTAL METHOD<br>X-ray (10)                                                    |                                  | Released: 2008-02-19<br>Method: X-RAY DIFFRACTI<br>Resolution: 3.05 Å<br>Residue Count: 1320 | Macromolecule C<br>DN Chromosomal I<br>Unique Ligands: 2<br>ADP MG | Content<br>replication initia (protein<br>2 | )                   |
| X-RAY RESOLUTION                                                                     | Sequence Alignment:              |                                                                                              |                                                                    |                                             |                     |
| 1.5 - 2.0 A (1)<br>2.0 - 2.5 Å (3)<br>2.5 - 3.0 Å (1)                                | Length: 346 E-value: 1.0<br>(1%) | 00794E-58 <b>Score:</b> 225.713bits (574)                                                    | Identities: 128/346 (37%) Posi                                     | tives: 194/346 (56%) Ga                     | <b>ps:</b> 3/346    |
| 3.0 and more Å (5)<br>Refine Query                                                   | 162 170<br>  .                   | 0 180 190<br>.   .   .                                                                       | 200 210 22<br>I I I I                                              | 0 230 2<br>. I .                            | 240<br>I -          |
| RELEASE DATE                                                                         | Query SALNHKYTFD                 | FVLGSSNRFXXXXXXXXXXXXXXXXXXXXXXXXXXXXXXXXXXX                                                 | PLFIYGGSGLGKTHLLHAIGHYA                                            | RTLDSSVRVKYVNSEEFTI                         | NQFINAVS            |
| 2000 - 2005 (2)                                                                      | + LN YTF+<br>Sbict TPLNPDYTFEN   | FVTG N F YI<br>NFVVGPGNSFAYHAALEVAKHPGR-YI                                                   | PLFIIGG GLGKTHLL +1G+Y<br>PLFIYGGVGLGKTHLLOSIGNYV                  | + +KV I+ SE+F I<br>VONEPDLRVMYITSEKFLI      | N ++++<br>NDLVDSMKI |
| 2005 - 2010 (4)                                                                      | .                                | .   .                                                                                        |                                                                    |                                             | .                   |
| 2010 - 2015 (4)                                                                      | 96 100                           | 110 120 13                                                                                   | 140 150                                                            | 160 170                                     | 18                  |
| Refine Query                                                                         |                                  |                                                                                              |                                                                    |                                             |                     |

Figure 3.19. The top hit for the PDB search of Ksed\_00010. The PDB code is 2Z4R, the name is "Crystal structure of domain III from...." and the E-value and score are as shown. The alignment of your sequence with that of the hit is also shown (using the slider at the bottom will allow the full alignment to be viewed from beginning to end.

| PDB<br>go to PDB at http://www.rcsb.org/pdb/home/home.do<br>PDB code 🗐 |                                              |
|------------------------------------------------------------------------|----------------------------------------------|
| PDB name 🗐                                                             | Figure 3.20.<br>The PDB<br>notebook<br>page. |
| E-value                                                                |                                              |

#### **GENI-ACT MANUAL**

### MODULE 3 STRUCTURE BASED EVIDENCE

5. Insert the Alignment into the Lab Notebook. It cannot be downloaded as an image directly, and copy and paste results in the alignment being distorted in the notebook. There are two ways to efficiently capture the alignment for your notebook. One is to Grab or Snip the image in sections (with some overlap between sections), save them as .png files and upload them to the notebook one at a time. You should upload the images in REVERSE order in the notebook to make sure the r<sup>st</sup> part of the alignment is at the top of the notebook page and the subsequent sections follow in order. Each upload appears at the top of the page by default (Figure 3.21).

Pairwise alignment

| 162       170       180       190       200       210       220       230       240       250       260       270       280       290       300       310         0uery       SLANEKTFUTPF1VSLGSNEFXXXXXXXXXXXXXXXXXXXXXXXXXXXXXXXXXXXX                                                                                                    | 475<br>12°-<br>16°                                                                                                    |
|----------------------------------------------------------------------------------------------------|----------------------------------------------------------------------------------------------------|
| 310         320         330         340         350         360         370         380         390         400         410         420         430         440         450         460           PrKLS0FALERARTMOLITUOOPPLICTALIARMAAKLDIPOOLULIASITSSILSGALTAVTATARSLOGPLDEVIARTVIKDVP00000001PP-MILEETASYVUSUSEL00ASERNELTAAQIAMYLOEUTDLSIPPLOKUSUSEL00ASERNELTAAQIAMYLOEUTDLSIPPLOKUSUSEL00ASERNELTAAQIAMYLOEUTDLSIPPLOKUSUSEL00ASERNELTAAQIAMYLOEUTDLSIPPLOKUSUSEL00ASERNELTAAQIAMYLOEUTDLSIPPLOKUSUSEL00ASERNELTAAQIAMYLOEUTDLSIPPLOKUSUSEL00ASERNELTAAQIAMYLOEUTDLSIPPLOKUSUSEL00ASERNELTAAQIAMYLOEUTDLSIPPLOKUSUSEL00ASERNELTAAQIAMYLOEUTDLSIPPLOKUSUSEL00ASERNELTAAQIAMYLOEUTDLSIPPLOKUSUSEL00ASERNELTAAQIAMYLOEUTDLSIPPLOKUSUSEL00ASERNELTAAQIAMYLOEUTDLSIPPLOKUSUSEUTDLSIPPLOKUSUSEUTDLSIPLOKUSUSUSEUTDLSIPPLOKUSUSEUTDLSIPLOKUSUSUSEUTDLSINSUSUSUSUSEUTDLS | 470 480 490 500 505<br>↓ ↓ ↓ ↓ ↓ ↓<br>↓ ↓ ↓ ↓<br>↓ ↓ ↓<br>↓ ↓ ↓<br>↓ ↓ ↓<br>↓ ↓ ↓<br>↓ ↓<br>↓ ↓ ↓<br>↓ ↓<br>↓ ↓<br>↓ ↓ ↓ ↓ |
|                                                                                                    |                                                                                                    |

Figure 3.21. The pairwise alignment notebook page with the alignment pasted in as 2 separate png files.

6. A second, and easier method that can be used if the option is shown in your results, is to click on the report tab and select the "BLAST/FASTA/PSI-BLAST Results" tab as shown in figure 3.22 below. In the page that results, scroll down to the first pairwise alignment in the list (the top PDB hit) and SNIP or Grab the alignment as you did in your BLAST search in Module 2 (Figure 3.23)

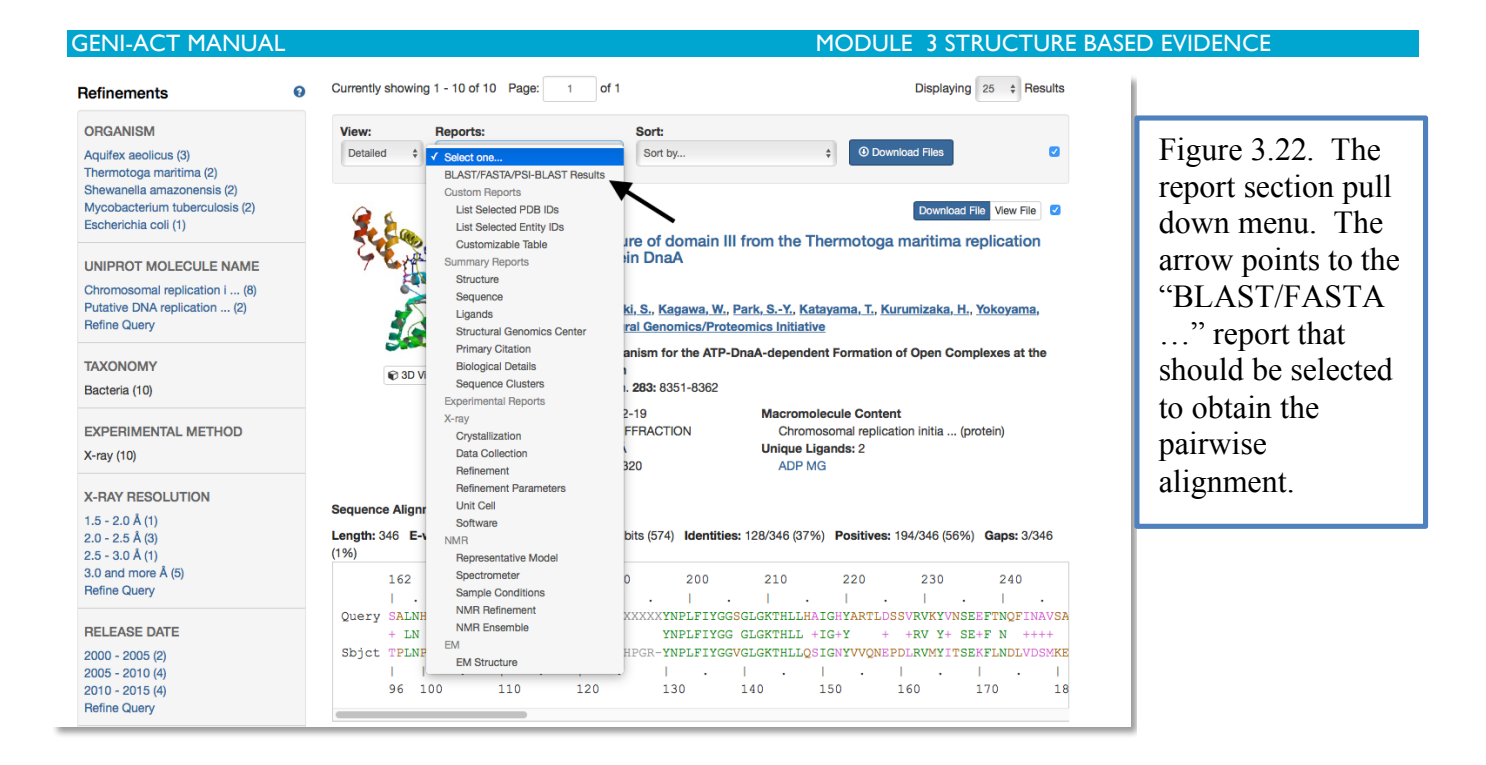

```
>2Z4S:1:A pdbid entity chain(s) sequence
         Length = 440
 Score = 225 bits (574), Expect = 1e-58,
                                          Method: Compositional matrix adjust.
 Identities = 128/346 (36%), Positives = 194/346 (56%), Gaps = 3/346 (0%)
Query: 162 SALNHKYTFDTFVLGSSNRFXXXXXXXXXXXXXXXYNPLFIYGGSGLGKTHLLHAIGHYA 221
          + LN YTF+ FV+G N F
                                             YNPLFIYGG GLGKTHLL +IG+Y
Sbjct: 96 TPLNPDYTFENFVVGPGNSFAYHAALEVAKHPGR-YNPLFIYGGVGLGKTHLLQSIGNYV 154
Query: 222 RTLDSSVRVKYVNSEEFTNQFINAVSAGQANAFQRQYRD-VDVLLIDDIQFLQGKEQTME 280
             + +RV Y+ SE+F N ++++ G+ N F+ +YR VD+LLIDD+QFL GK
Sbjct: 155 VQNEPDLRVMYITSEKFLNDLVDSMKEGKLNEFREKYRKKVDILLIDDVQFLIGKTGVQT 214
Query: 281 EFFHTFNTLHNSEKQIVITSDQPPKKLSGFAERMRSRFEWGLLTDVQPPDLETRIAILRR 340
          E FHTFN LH+S KQIVI SD+ P+KLS F +R+ SRF+ GL+ ++PPD ETR +I R+
Sbjct: 215 ELFHTFNELHDSGKQIVICSDREPQKLSEFQDRLVSRFQMGLVAKLEPPDEETRKSIARK 274
Query: 341 KAAADKLDIPDDVLHLIASKISSNIRELEGALTRVTAFASLSGSPLDEYLARTVLKDVMP 400
              + ++P++VL+ +A + N+R L GA+ ++ + +G +D A +LKD +
Sbjct: 275 MLEIEHGELPEEVLNFVAENVDDNLRRLRGAIIKLLVYKETTGKEVDLKEAILLLKDFIK 334
Query: 401 GGDSGQITPT-MILEETAGYFVISVEEIQGASRSRNLTRARQIAMYLCRELTDLSLPKIG 459
                + P
                     ++E A + EEI SR+
                                                AR+I MY+ +
                                                               SL T
Sbjct: 335 PNRVKAMDPIDELIEIVAKVTGVPREEILSNSRNVKALTARRIGMYVAKNYLKSSLRTIA 394
Query: 460 KEFGGRDHTTVMHAERKIKQLLGEDRRVYDEVSELTSIIRKKAARG 505
                   V ++
                             LL ++++ + E+ I ++A G
          ++F
Sbjct: 395 EKFNRSHPVVVDSVKKVKDSLLKGNKQLKALIDEVIGEISRRALSG 440
```

Figure 3.23. The pairwise alignment of the top PDB hit for Ksed\_00010 from the BLAST/FASTA/PSI-BLAST Results report.

#### **GENI-ACT MANUAL**

### MODULE 3 STRUCTURE BASED EVIDENCE

- 7. If there is a literature reference that corresponds with the protein structure, it may be beneficial to read it. When a structure is published, the structural biologists frequently characterize the function of the protein and functional residues in the protein structure, and if these residues are present in your query gene, this may confirm the identity and function of your gene product.
- 8. The required information for this module should now be in your notebook. Between this module and the Sequence Based Similarity Module you may be able to hypothesize the name and function of your protein. However, do not be disappointed if you still cannot hypothesize a name or function for your protein, particularly if it is "hypothetical". Other modules that follow may lead you to determine whether the gene you are working on has been called correctly.
- There is also other information in PDB that you might find useful for the research poster you will **Q.** prepare for the capstone, including literature citations as described above. You can also look at the 3D structure of the hit in PDB either as a static image or as a dynamic model that you can manipulate. Click image of the top hit explore options. on the 3D to